# Virtuális Chipkártya Alkalmazás

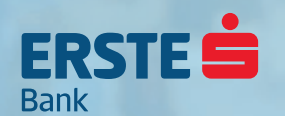

### Mire használható a ViCA?

A ViCA egy Android és iOS platformokat támogató okostelefonokon és táblagépeken futó, innovatív személyhitelesítő alkalmazás, amellyel a felhasználó még biztonságosabban tudja igénybe venni az Erste Bank Vállalati NetBank, illetve Electra Program szolgáltatásait. A ViCA alkalmazással a felhasználó a Vállalati NetBankba és Electra Programba történő bejelentkezését tudja jóváhagyni vagy elutasítani, illetve a Vállalati NetBankban vagy Electra Programba rögzített megbízásokat tudja aláírni. A ViCA alkalmazás használatához internetkapcsolat szükséges.

# Kötelező-e a ViCA használata?

A 2019. szeptember 14-én életbe lépő törvényi előírások alapján a Vállalati NetBank és Electra Program szolgáltatásokat csak erős ügyfél-hitelesítésnek megfelelő eljárással lehet igénybe venni a - mind a szolgáltatásokba történő belépés, mind a megbízások aláírása tekintetében. A ViCA alkalmazás megfelel a törvény által előírt erős ügyfél-hitelesítési eljárásnak, így használatát Bankunk - bár kiemelten javasolja - kötelezővé nem teszi.

# Hogyan tudja igénybe venni a ViCA-t?

A ViCA igénybevételének előfeltétele, hogy a felhasználó már rendelkezzen az Erste Banknál fizetési számlával, illetve ahhoz tartozó Vállalati NetBank és/vagy Electra Program szolgáltatással. Amennyiben Ön mikrovállalati ügyfélként már használja ezen elektronikus banki szolgáltatások valamelyikét, a ViCA igénybevételéhez az Ön egyszeri személyes megjelenése szükséges valamelyik bankfiókunkban - új felhasználói adatlap aláírása céljából. Amennyiben vállalati ügyfélként igényelné a ViCA-t akkor igényét a kapcsolattartója felé szükséges jeleznie. Az igény jóváhagyását követően Ön az adott szolgáltatási csatornát csak ViCA-val tudja majd használni, mind a bejelentkezés, mind a megbízás(ok) aláírása tekintetében.

# A ViCA igénybevételének technikai követelményei

Internetkapcsolattal (WiFi és/vagy mobilinternet) rendelkező okostelefon vagy táblagép megléte, amely:

- Android eszközök esetében Android 4.0 vagy újabb verziójú operációs rendszert használ.
- iOS eszközök (iPhone/iPad/iPod touch) esetében iOS 8.0 vagy újabb verziójú operációs rendszert használ.

Az Erste Bank által SMS-ben küldött ViCA regisztrációs jelszó fogadása.

### A ViCA letöltése és telepítése

Az alkalmazás Andorid esetében a Play Áruház, iOS esetében pedig az App Store áruházakból tölthető le. A letöltés menete: A megfelelő áruház keresőjébe írja be a "ViCA" keresőszót, majd a találatok sorából válassza ki a Cardinal Számítástechnikai Kft. neve alatt futó ViCA alkalmazást, majd kattintson a letöltés gombra, amely után a telepítés automatikusan megtörténik. Ezután a ViCA alkalmazás megtalálható lesz az okostelefonján/táblagépén a többi alkalmazás között.

<sup>1 2009.</sup> évi LXXXV. törvény a pénzforgalmi szolgáltatás nyújtásáról, 55/C. és 66/A. §-ok.

# I. ViCA jelszó létrehozása

**1.** Töltse le az alkalmazást iOS vagy Android készülékére. (ViCA, Cardinal Számítástechnikai Kft.)

**2.** Adjon meg egy jelszót, melyet a továbbiakban az alkalmazás elindítására fog használni. (ViCA Jelszó)

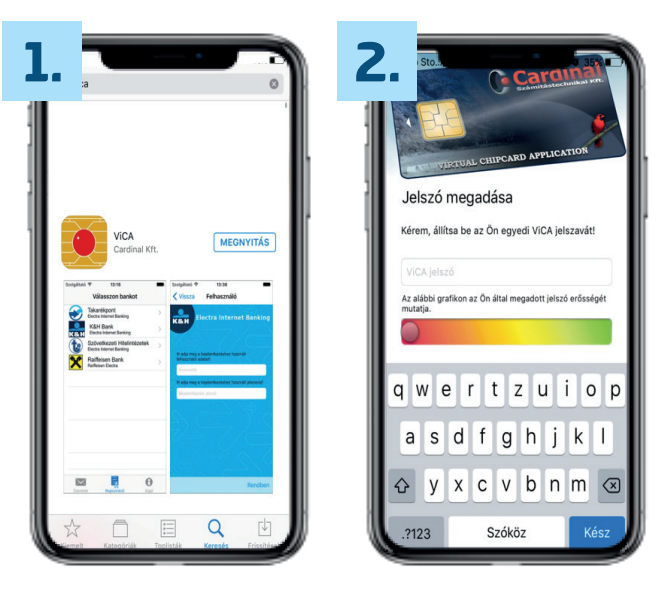

Kérjük, az alkalmazás első megnyitásakor engedélyezze, hogy a ViCA push értesítéseket küldhessen a készülékére. A push értesítések révén Ön gyorsan értesülhet, amikor a ViCA alkalmazás használata szükséges, például amikor belépést kell engedélyezni vagy megbízást aláírni. Az alkalmazáshoz történő hozzáférést a 2. lépésben beállított ViCA jelszó védi, amelyet Önnek az alkalmazás első használatakor kell beállítania. A ViCA jelszó biztosítja, hogy az alkalmazást csak Ön használhassa, és például a telefon elvesztése esetén illetéktelen személy ne férhessen hozzá. Válasszon olyan jelszót, amelynek hossza legalább 4 karakter, számot és betűt egyaránt tartalmaz. A megadott jelszó erősségét az alkalmazás egy csúszka segítségével mutatja.

# **FONTOS**

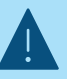

Az alkalmazás későbbi használata során először mindig a ViCA jelszót kell megadnia.

A ViCA jelszó megadásához is internetkapcsolat szükséges a készüléken.

A ViCA jelszó megváltoztatására, csak az applikáció törlésével, majd újratelepítésével (I. pont) és újraregisztrálásával (II. pont) van lehetőség.

A ViCA jelszó három sikertelen beírása esetén a felhasználó blokkolt állapotba kerül. A feloldás a TeleBankon keresztül lehetséges.

Amennyiben Ön már használja a ViCA-t más bank által nyújtott szolgáltatásban, ugyanabba a ViCA alkalmazásba kell az Erste Bankot is regisztrálnia. Ebben az esetben a már meglévő ViCA jelszava nem változik.

# II. ViCA regisztráció

**3.** Az alkalmazás menüjében válassza ki a "Regisztráció" menüpontot, majd a bankok listájából válassza az Erste Bankot.

**4.** A megjelenő képernyő felső mezőjében adja meg a Vállalati NetBank/ Electra Azonosítóját és Felhasználónevét kettősponttal elválasztva, az alábbi módon: **CSOPORTAZONOSÍTÓ:FELHASZNÁLÓNÉV (végig kis-vagy nagybetűs formában szóköz nélkül).** Az alsó mezőben pedig az adott Felhasználóhoz tartozó bejelentkezési jelszavát vagy új Vállalati Netbank/Electra Program felhasználó esetén az SMS-ben kapott kezdeti bejelentkezési jelszavát. Majd nyomja meg a Rendben/Következő gombot.

**5.** Néhány másodpercen belül, az adott felhasználóhoz tartozó telefonszámra SMS üzenet formájában kiküldésre kerül egy ViCA Regisztrációs Kód, amelynek sikeres megadásával a ViCA regisztrációja befejeződik.

### **FONTOS**

**Amennyiben valamilyen oknál fogva a ViCA alkalmazás újratelepítése szükséges,** akkor az SMS-ben kapott kezdeti bejelentkezési jelszót tudja felhasználni a ViCA regisztrációjához, mindaddig, míg Ön meg nem változtatja kezdeti bejelentkezési jelszavát, ebben az esetben ugyanis az Ön által megadott jelszóval lehetséges a ViCA regisztrációja.

**Egy adott eszközön futó ViCA alkalmazás egyszerre csupán egy Erste Bankos felhasználót tud kezelni.** Amennyiben a számlatulajdonos (vállalat) több felhasználóval rendelkezik, az egyes felhasználók ViCA regisztrációja és használata csak egymástól eltérő készülékeken valósítható meg.

| Erste Bank                       | n bankot                               | >  |            | a Felha               | isználó          |     |   |      |                      |                  |                   |                  |                     |                  |                 |         |
|----------------------------------|----------------------------------------|----|------------|-----------------------|------------------|-----|---|------|----------------------|------------------|-------------------|------------------|---------------------|------------------|-----------------|---------|
| K&H Bank<br>Electra Internet     | Banking                                | ž. |            |                       |                  |     |   |      |                      |                  |                   |                  |                     |                  |                 |         |
| KDB Bank<br>NetBank, PC K        | ntakt                                  | >  | ltt adja n | neg a bejelentk       | ezéshez haszna   | ált |   | A    | bejele<br>gy SMS     | ntkeze<br>S kódo | is meg<br>t telef | erősít<br>onjára | éséhez  <br>Kérjük, | namaro<br>ezt ad | isan k<br>ja me | ap<br>g |
| Raiffeisen E<br>Raiffeisen Elect | ank<br>a                               | >  | TOTH:C     | álói adatait!<br>DTTO |                  | 8   |   | 1 at | t <b>!</b><br>SMS kr | ód               |                   |                  |                     |                  |                 |         |
| Szövetkeze<br>Electra Internet   | i Hitelintézetek<br><sup>Banking</sup> | >  | Itt adja n | neg a bejelentk       | ezési jelszavát! |     |   |      |                      |                  |                   |                  |                     |                  |                 |         |
| Takarékpon<br>Electra Internet   | Banking                                | >  |            | ••••                  |                  | 0   |   |      |                      |                  |                   |                  |                     |                  |                 |         |
|                                  |                                        |    | qw         | e r t                 | zu               | i o | p | 1    | 2                    | 3                | 4                 | 5                | 6 7                 | 8                | 9               | 0       |
|                                  |                                        |    | a s        | d f                   | g h j            | k l |   | Ŀ    | 1                    | ÷                | ;                 | (                | ) €                 | &                | @               | '       |
|                                  |                                        |    | ि y        | хс                    | v b n            | m   | × | #+   |                      |                  | ,                 | ?                | 1                   | 1                |                 |         |
|                                  |                                        |    |            |                       |                  |     |   |      |                      |                  |                   |                  |                     |                  |                 |         |

# III. Bejelentkezés a Vállalati NetBankba és Electra Programba ViCA használatával

**1. Vállalati Netbank:** Az Erste Bank honlapján a legördülő menüből válassza ki a Vállalati NetBank vagy Mikrovállalati NetBank menüpontot, majd a Vállalati – Mikrovállalati NetBank belépő felületén válassza a "Bejelentkezés ViCA alkalmazással" lehetőséget, és adja meg a NetBank azonosítóját és Felhasználónevét, majd kattintson a "Bejelentkezés" gombra.

**Electra Program:** Az Electra Program szokásos módon történő elindítása után, amennyiben a kiválasztott Felhasználó ViCA-val rendelkezik a bejelentkezési felületen csupán a "Rendben" gombra szükséges kattintania a bejelentkezés megkezdéséhez.

**2.** Ezt követően a Bank Push értesítést küld eszközére a ViCA alkalmazáson keresztül.

**3.** Nyissa meg a ViCA alkalmazást a regisztrációkor megadott ViCA Jelszó használatával.

**4.** A belépés adatainak ellenőrzése után, a "Rendben" gombbal jóváhagyhatja, a "Mégsem" gombbal pedig elutasíthatja a bejelentkezést. Jóváhagyás esetén a bejelentkezés automatikusan megtörténik és elkezdheti a Vállalati NetBank vagy Electra Program használatát.

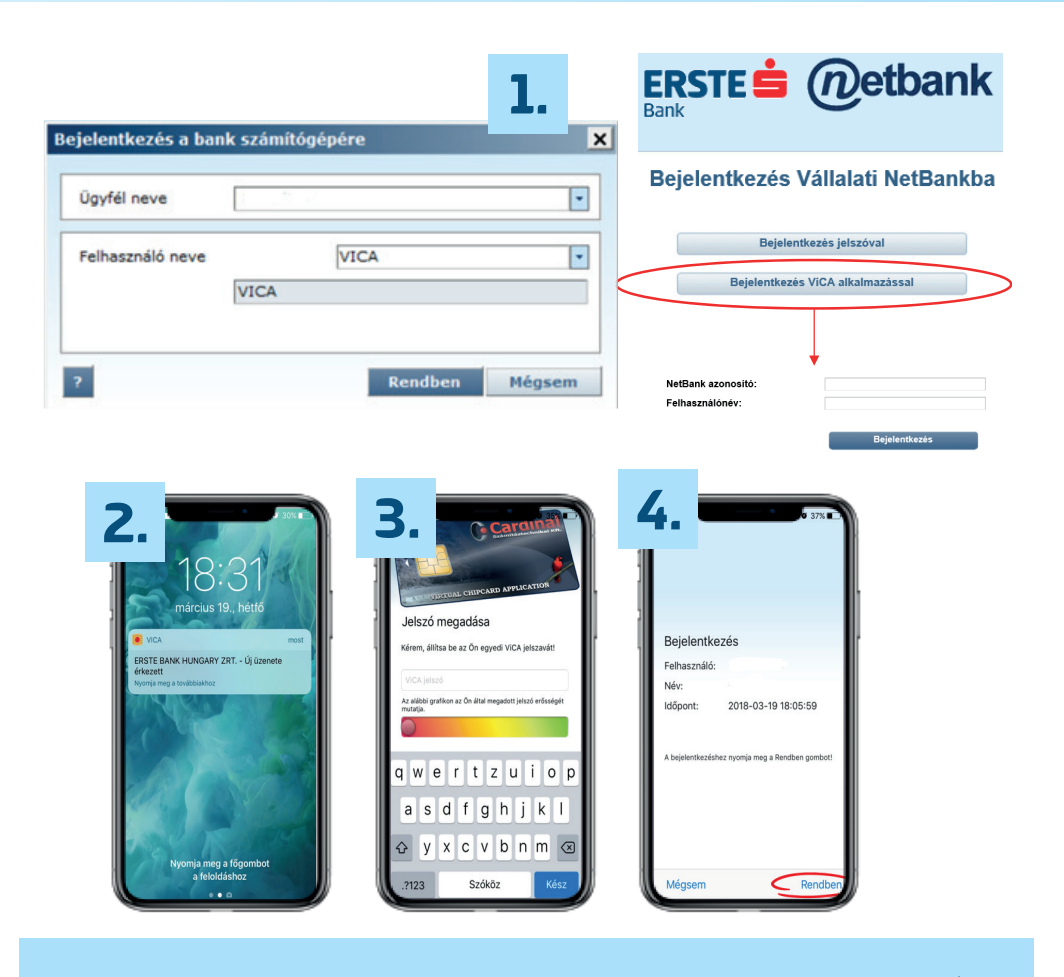

### FONTOS

Amennyiben a Push értesítés ki van kapcsolva készülékén vagy nem kap ilyen értesítést, a ViCA alkalmazás akkor is használható.

# IV. Megbízás(ok) aláírása a Vállalati NetBankban és Electra Programban ViCA használatával

A Vállalati NetBank és Electra Program szolgáltatást a megszokott módon tudja használni. Abban az esetben, ha egy vagy több megbízást szeretne aláírni a korábban megszokott SMS kód megadása helyett a megbízás alján egy tájékoztatás látható, hogy az aláírás ViCA-val fog történni.

**1.** A Bank Push értesítést küld eszközére a ViCA alkalmazáson keresztül.

**2.** Nyissa meg a ViCA alkalmazást a regisztrációkor megadott ViCA jelszó használatával.

**3.** A megbízás(ok) vagy csomag(ok) adatainak ellenőrzése után a "Rendben" gombbal Ön jóváhagyhatja, a "Mégsem" gombbal pedig elutasíthatja a megbízás(ok) vagy csomag(ok) aláírását.

# <text>

| 2.             | C Card                        | mai          |
|----------------|-------------------------------|--------------|
| VIE            | UAL CHIPCARD APPLIC           | ATION        |
| Jelszó m       | egadása                       |              |
| Kérem, állítsa | be az Ön egyedi ViCA je       | lszavát!     |
| ViCA jelszó    | on az Őn által megadott jels: | ró erősségét |
| mutatja.       |                               |              |
| q w e          | r t z u                       | i o p        |
| aso            | d f g h j                     | k I          |
| ŵу>            | <pre>c v b n</pre>            | m 🛛          |
| .?123          | Szóköz                        | Kész         |

| <b>)</b>                     | A14(14)              | 0 50%         |
|------------------------------|----------------------|---------------|
|                              | Alairas              |               |
| ERSTE 📩                      |                      |               |
| Megbízás                     | adatai               |               |
| Típus<br>Forintátutalás      |                      |               |
| Terhelendő s<br>11600006-000 | zámla<br>00000-      |               |
| Mindösszese<br>50,00 HUF     | n                    |               |
| Tételszám<br>1               |                      |               |
| Tételek                      |                      |               |
| 11111111-1111<br>50,00 HUF   | 1111-11111111        |               |
|                              |                      |               |
| A jóváhagyásh                | ioz nyomja meg a Rer | ndben gombot! |

# **FONTOS**

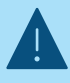

A megbízások aláírásával, azok nem kerülnek automatikusan beküldésre!

Ha többtételes megbízási csomagot ír alá, a képernyőn lefelé görgetve tudja megtekinteni az egyes tételek adatait.

Ha több (különböző típusú) megbízási csomagot ír alá egyszerre, a csomagok nevét a ViCA kilistázza, amelyek tételes tartalmát egyesével tudja megtekinteni.

Aláírás előtt mindig ellenőrizze a megbízás részleteit!